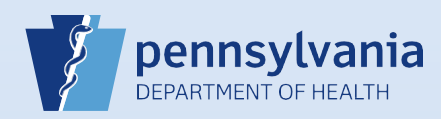

## Associating Your Facility or Campus with an Active or Terminated User or Data Provider Account

**Note:** This process is for those instances when a new user or data provider needs associated with your facility or campus and he/she already has a DAVE<sup>™</sup> account (active or terminated) established in a different facility or campus. If you are the facility account manager for multiple facilities or campuses, immediately after login choose the facility or campus to which you need to associate the new user or data provider.

| If the individ<br>screen, click<br>Click the use<br>User Nam<br>MByler<br>From the Ta<br>screen, sele<br><i>Providers</i> . | dual is a general User –<br>< the <b>Users</b> fast link. | from the Home                               | Search for a User<br>Username                        |                                                 |                            |  |
|----------------------------------------------------------------------------------------------------|-----------------------------------------------------------|---------------------------------------------|------------------------------------------------------|-------------------------------------------------|----------------------------|--|
| Click the use<br>User Nam<br>MByler<br>From the Ta<br>screen, sele<br>Providers.                                            |                                                           |                                             | Username                                             |                                                 |                            |  |
| Click the user<br>User Nam<br>MByler<br>From the Ta<br>screen, seler<br>Providers.                                          |                                                           |                                             |                                                      | Last Name<br>Byler                              | Office                     |  |
| Click the use<br>User Nam<br>MByler<br>From the Ta<br>screen, sele<br>Providers.                                            |                                                           |                                             | Then click the                                       | Search All button.                              |                            |  |
| Click the user<br>User Nam<br>MByler<br>From the Ta<br>screen, sele<br>Providers.                                           | Users                                                     |                                             |                                                      | Search All                                      |                            |  |
| User Nam<br>MByler<br>From the Ta<br>screen, selec<br>Providers.                                                            | <b>r name</b> link in the <b>User</b>                     | Name field in the search re                 | sults to display the Us                              | er Summarv. Go to                               | Step #7.                   |  |
| User Nam<br>MByler<br>From the Ta<br>screen, seler<br>Providers.                                                            |                                                           |                                             |                                                      |                                                 |                            |  |
| MByler<br>From the Ta<br>screen, sele<br>Providers.                                                                         | le↑ Name                                                  | Office Name                                 |                                                      | Start Date                                      | End Date                   |  |
| From the Ta<br>screen, sele<br>Providers.                                                                                   | Byler, Martha                                             | Harrisburg Hospital<br>Martha B Byler (FBC) |                                                      | 01/01/1900                                      |                            |  |
| <u>T</u> abl<br>Orga<br>Secu                                                                                                | able Maintenance menu<br>ect Organizations and th         | u on the Home<br>hen Data                   | Enter the Last I<br>Search for a Data P<br>Last Name | Name or License Nu<br>rovider<br>License Number | mber.<br>Data Provider Typ |  |
| Orga<br>Secu                                                                                                    | le Maintenance <u>H</u> elp                               |                                             |                                                      | MD032015L                                       |                            |  |
|                                                                                                    |                                                           |                                             | Then click the s                                     | Search All button.                              |                            |  |
|                                                                                                    | rity → Data Providers                                     |                                             |                                                      |                                                 |                            |  |
|                                                                                                    | Irity                                                     |                                             | index the Unit Court                                 |                                                 |                            |  |
|                                                                                                    | me in the Last Name fit                                   | eld in the search results to d              | lisplay the User Summ                                | ary.                                            | Data Dravidar Tr           |  |

Commonwealth of PA-Department of Health Bureau of Health Statistics and Registries

Date: 11/7/2017 Version 2.3

Page 1 of 3

| User Id: 7159<br>User Name: dshepherd<br>Password Expiration: 03/28/2016<br>Start Date: 01/01/1900<br>End Date:<br>Logon Attempts: 0 | Name: Derek Shepherd<br>Title: MD<br>User Address:<br>100 Front Street<br>Harrisburg, Pennsylvania 17110<br>User Mailing Address:<br>100 Front Street<br>Harrisburg, Pennsylvania 17110 | Work Number:<br>- Ext<br>-<br>Home Number:<br>- Ext<br>Fax Number: - Ext<br>E-mail:<br>dshepherd@hhospital.com<br>Preferred Contact:E-Mail | Medical License:<br>MD032015L<br>NPI Number:<br>Funeral Director License: |
|----------------------------------------------------------------------------------------------------|----------------------------------------------------------------------------------------------------|----------------------------------------------------------------------------------------------------|---------------------------------------------------------------------------|
| Update Login Information                                                                                                    | Update User                                                                                                    | Update Contact Information                                                                                                    | Update Licenses                                                           |
|                                                                                                    | Harrisbu<br>Derek Shepherd is authorized to s                                                                                                    | rg Hospital<br>sign for the following events: Death                                                                                        |                                                                           |
| Jser Type                                                                                                    | Office                                                                                                    | Roles                                                                                                    | Additional Business Functions                                             |
| Medical Certifier                                                                                                    | Harrisburg Hospital                                                                                                    | Default Death Medical Certifier                                                                                                    |                                                                           |
| Total records : 1                                                                                                    | Total records : 1                                                                                                    | Total records : 1                                                                                                    | No data found.                                                            |

8

The Update User screen displays. Select your facility or campus name from the **Available Office Affiliations** field and click the **Add Arrow** button to add your facility or campus to the **Office Affiliations Assigned to the user** field.

| ffice Affiliations           |              |                                                            | Step 5 of 9  |
|------------------------------|--------------|------------------------------------------------------------|--------------|
| ffice Type: Hospital         | $\checkmark$ |                                                            |              |
| vailable Office Affiliations | >            | Office Affiliations Assigned to the<br>Harrisburg Hospital | user         |
|                              | >>           |                                                            |              |
|                              |              |                                                            |              |
|                              |              |                                                            |              |
|                              | <<           |                                                            |              |
| Cancel                       |              |                                                            | Dack Novt >> |

9

Your facility or campus name has been added to the **Office Affiliations Assigned to the user** field. Click the **Next** button.

Note: If you are the facility account manager for multiple facilities or campuses, you will only be able to select the facility or campus you selected at login. If the user or data provider requires access to your other facilities or campuses, log out after you create this account. Then log back in, selecting the office link for the next facility or campus you need to add. Complete Steps #1 - #14 to add that facility or campus to the user or data provider's account.

| Office Affiliations                                     |             |                                                               |                   | Step 5 of 9 |
|---------------------------------------------------------|-------------|---------------------------------------------------------------|-------------------|-------------|
| Office Type:  Hospital<br>Available Office Affiliations | ×<br>×<br>× | Office Affiliations Ass<br>Harrishuro Hospital<br>Holy Spirit | igned to the user |             |
| Cancel                                                  |             |                                                               | < Back            | Next >>     |

Commonwealth of PA-Department of Health Bureau of Health Statistics and Registries

Date: 11/7/2017 Version 2.3

Page 2 of 3

|                          | 6. User Types                                                                                                    | Amination.<br>User Type<br>Medical Certific<br>Medical Certific                                                                            | Office Affiliation<br>er Harrisburg Hospital<br>er Holy Spirit                                        |  |  |
|--------------------------|----------------------------------------------------------------------------------------------------|----------------------------------------------------------------------------------------------------|----------------------------------------------------------------------------------------------------|--|--|
|                          | Please select User type for each Office Affiliation:       User Types     Medical Certifier       Offices:     Holy Spirit       Add     Remove                                                                                                    | Confirm tha<br>for MD, DO,                                                                                                    | Confirm that the Death checkbox is selected <b>only</b> for MD, DO, CRNP or PA-C accounts.            |  |  |
|                          |                                                                                                    | Click the Ne                                                                                                    | <b>xt</b> button.                                                                                     |  |  |
| 12<br>Available F        | <ul> <li>Select the appropriate role for the user from the Available Roles field:</li> <li>For a User Type of Medical Facility User select the User Role of Default Death Facility User Active.</li> <li>For a User Type of Medical Certifier, set the User Role of Default Death Medical Certifier.</li> </ul> | he<br>13 The role is n<br>button.<br>Available Roles<br>Default External Birth Clerk - PA<br>Default Death Facility User Active<br>he user | ow assigned to this user. Click the Next  Roles Assigned to the user  Perfault Death Medical Certifie |  |  |
| Default De<br>Default De | eath Facility User Active<br>eath Medical Certifier                                                                                                    | 14 The Business<br>make any ch<br>Click the Fini                                                                                           | Functions screen displays. Do not<br>anges.<br>sh button.                                             |  |  |
| 15                       | The User Summary displays with your facility or information is correct.                                                                                                    | campus added. Review and verify<br>Harrisburg Hospital<br>thorized to sign for the following events: Death                                 | that all the user or data provider                                                                    |  |  |
|                          | User Type Office<br>Medical Certifier                                                                                                    | Roles Default Death Medical Certifier                                                                                                    | Additional Business Functions                                                                         |  |  |
|                          | Holy Spirit                                                                                                    |                                                                                                    |                                                                                                    |  |  |

16

When finished, you will be able to successfully locate the account information by performing a user or data provider search.

Commonwealth of PA-Department of Health Bureau of Health Statistics and Registries

Date: 11/7/2017 Version 2.3

Page 3 of 3